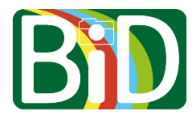

Android-mobil (vejledningen er skrevet ud fra en Samsung mobil)

| 1. Start Chrome op og gå ind<br>påhttps://bid.regionsjaelland.dk    iiiiiiiiiiiiiiiiiiiiiiiiiiiiiiiiiiii                                                                               | <text></text>                                                                                                    |
|----------------------------------------------------------------------------------------------------|----------------------------------------------------------------------------------------------------|
| 3. Login med din bruger.                                                                                                    | State de la second<br>Fonde<br>Phone                                                                                                    |
| du lako har en konto, skil du bodo<br>support oprette den til dig.<br>Finil<br>din mailadresse<br>Kokerd<br>dit: kodeord<br>Frödelv logen nd<br>Log na på ingdik?<br>Log na på ingdik? | 4. Klik på                                                                                                    |
| <image/> <complex-block><complex-block><text><text><text><text><text><text><text></text></text></text></text></text></text></text></complex-block></complex-block>                     | 6. Du behøver ikke klikke på Åbn, men skal blot bruge den til at se, hvornår den har och at se och at se och at s |

## Vejledning i installering af BiD-appen på Android-mobil

Ver. 1.0/line

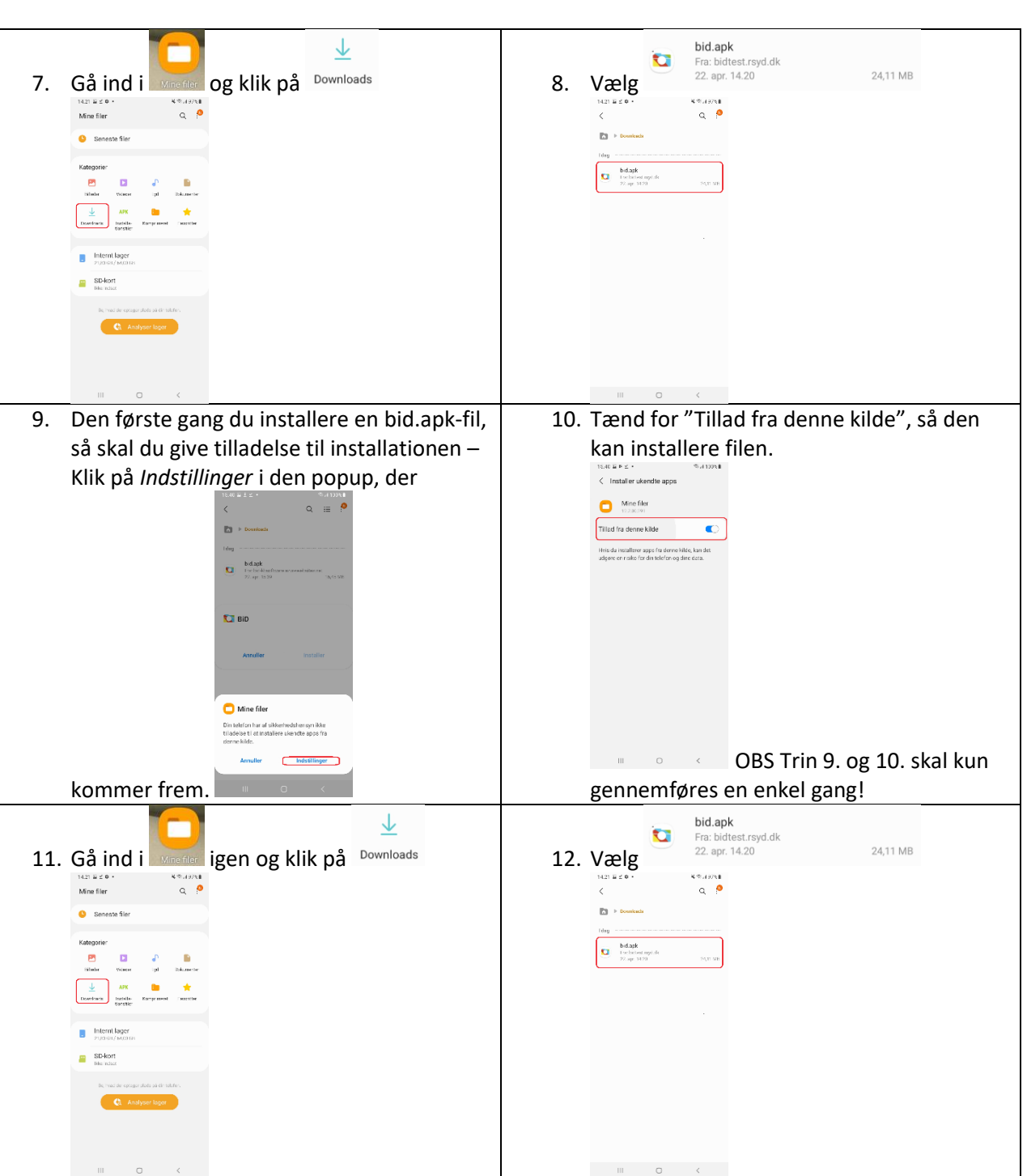

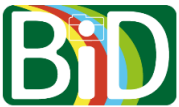

## Vejledning i installering af BiD-appen på Android-mobil

Ver. 1.0/line

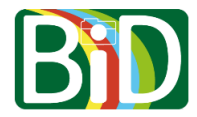

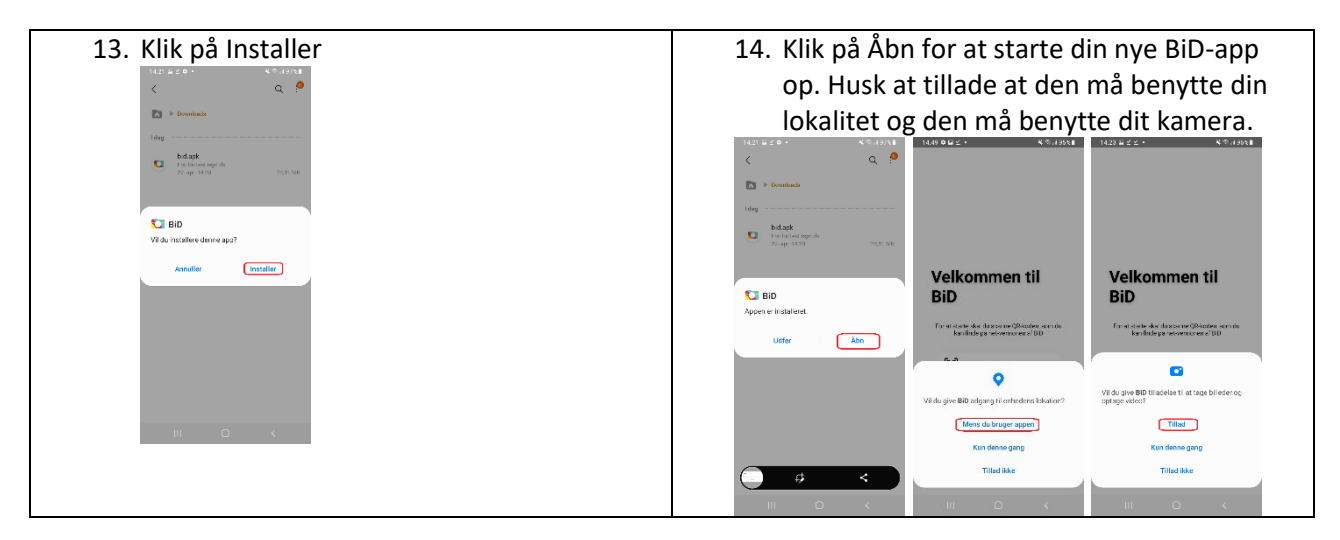